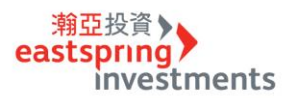

## <mark>基金贖回</mark>

# <mark>STEP1ヰ 官網首頁ヰ登入交易中心⇔輸入身份證字號及密碼</mark>(若忘記密碼需先另外操作忘記密碼流程)

| 潮亞投資<br>eastspring<br>investments | 5 保誠集團成員 🗲           |                        |                |                         | ⑩ 台灣 ∨                                  | 登入交易中心                 |   |
|-----------------------------------|----------------------|------------------------|----------------|-------------------------|-----------------------------------------|------------------------|---|
| 基金中心 投資情報 學習溫言                    | 室 #親子理財              | 我要投資                   | 關於我們           |                         |                                         |                        |   |
| STEP 2 ⇔選擇「基金贖回                   | L .                  |                        |                |                         |                                         |                        |   |
| 我的基金交易       我的投資組合       基金申購    | ~                    |                        |                |                         |                                         |                        |   |
| 基金贖回<br>基金轉申購                     |                      |                        |                |                         |                                         |                        |   |
| 我的觀察清單                            |                      |                        |                |                         |                                         |                        |   |
| 交易明細                              |                      |                        |                |                         |                                         |                        |   |
| 定期(不)定額列表                         |                      |                        |                |                         |                                         |                        |   |
| 我的個人資料                            | Ý                    |                        |                |                         |                                         |                        |   |
| 基本資料                              |                      |                        |                |                         |                                         |                        |   |
| STEP 3 ⇔出現我的投資組                   | <mark> 合⇔點選要贖</mark> | ,<br><mark>回的基金</mark> | ,並點選「買回」       |                         |                                         |                        |   |
| 我的投資組合                            |                      |                        |                |                         |                                         | < 回上一頁 💕 🗳             |   |
| $\bigcirc$                        |                      |                        |                | <sup>台幣總</sup><br>\$379 | ana ana ana ana ana ana ana ana ana ana | 率 投資損益<br>17% \$-16,52 | 1 |
| 所有基金                              |                      |                        | 境內基金           |                         | 境外                                      | 基金                     |   |
| 潮亞美國高科技基金A類型-新臺幣<br>∞ 실           | ±<br>台萨              | 受資成本<br>幣33,000        | 市值<br>台幣32,922 | 平均單位成本<br>40.51         | 投資損益<br>台幣-78                           | 報酬率<br>-0.24%          | > |
| 瀚亞股債入息組合基金A類型·新臺幣<br>基金資訊         | 我的觀察演                | 青草 🚭 買回                | ● 申購 ④ 轉申購 ④   |                         | (*)                                     |                        | > |
| 瀚亞非洲基金-新臺幣<br>∞                   | ·<br>注               | 受資成本<br>幣42,000        | 市值<br>台幣40,551 | 平均單位成本<br>21.14         | 投資損益<br>台幣-1,449                        | 報酬率<br>-3.45%          | > |
| 潮亞巴西基金-新臺幣<br>∞ ♀                 | ±<br>台               | 受資成本<br>幣4,000         | 市值<br>台幣3,856  | 平均單位成本<br>5.57          | 投資損益<br>台幣-144                          | 報酬率<br>-3.6%           | > |
| - 加亞中國A股基金-新臺幣                    |                      | 投資成本<br>幣30,000        | 市值<br>台幣26,604 | 平均單位成本<br>18.71         | 投資損益<br>台幣-3,396                        | 報酬率<br>-11.32%         | > |

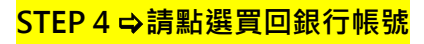

1

| 基金 | 2. 唐回                |            |               |    |
|----|----------------------|------------|---------------|----|
|    |                      | 買回交易內容     |               |    |
|    |                      |            |               | 取消 |
| Ι. | 瀚亞股債。                | 入息組合基金A類型- | 新臺幣           |    |
|    | 買回銀行帳號               |            | 可買回單位數(持有單位數) |    |
|    | 請選擇                  | <u>/</u>   | 1651 (1651)   |    |
|    | 一銀城東 *****11750      |            | 買回單位數         |    |
|    | 元大營業部 *******62219 分 |            |               |    |
|    | 中信銀南京東 *****56907    |            | 預計買回付款日       |    |
|    | ZUZZ/II/Ul           |            | 2022/11/09    |    |
|    |                      |            |               |    |
|    |                      | 確認         |               |    |
|    |                      |            |               |    |

## STEP 5 ⇔勾選買回單位數·確認鈕會呈現紅色·再點選進行下一步

| 基金贖回 |                   |            |               |           |
|------|-------------------|------------|---------------|-----------|
|      | _                 | 買回交易內容     |               |           |
|      |                   |            |               | <u>取消</u> |
|      | 瀚亞股債              | 入息組合基金A類型- | 新臺幣           |           |
|      | 買回銀行帳號            |            | 可買回單位數(持有單位數) |           |
|      | 元大營業部 ******62219 | <u>~</u>   | 1651 (1651)   |           |
|      | 買回單位數             |            | 買回單位數         |           |
|      | ☑ 全部 🗆 部分         |            | 1651          |           |
|      | 文勿口别              |            | 波計員凹竹款口       | •         |
|      | 2022/11/01        |            | 2022/11/09    |           |
|      |                   |            |               |           |
|      |                   | 確認         |               |           |
|      |                   |            |               |           |

STEP 6 ⇔詳閱注意事項,按「我已閱讀」,點選下一步

| 基金贖回                    |          |                                                                                                    |                                        |                           |                                                                                               | ? |
|-------------------------|----------|----------------------------------------------------------------------------------------------------|----------------------------------------|---------------------------|-----------------------------------------------------------------------------------------------|---|
| 確認交易內容                  |          |                                                                                                    |                                        |                           |                                                                                               |   |
| 基金名稱                    | 交易內容     | 相關注意事項及基金警語                                                                                                    |                                        |                           |                                                                                               | ^ |
| 基金名稱<br>型-新臺称<br>基金相關文性 | 交易內容<br> | 相關注意事項及基金營語<br>請務必移動下拉捲軸閱讀相關資訊方可<br>進行基金交易<br>• 每日質回及轉申購最高額度:可違新<br>台幣500萬元;若吃下單。<br>• 知線交易:<br>1. 為避免受益人「短線交易」類<br>「魚避免受益人」「短線交易」類<br>「魚避免受益人」「短線交易」類<br>「新精育之受受益機目資資」與僅以除時投資<br>一個一計價頻。經過人」。「一個一一一一一一一一一一一一一一一一一一一一一一一一一一一一一一一一一一一 | <b>夏回單位數</b><br>1651<br>9知、投資風險預告書(含高收 | 交易幣別<br>台幣<br>益債券類型基金之特有風 | <u>育回滞信計算日</u><br>2022/11/01<br>●<br>●<br>●<br>●<br>●<br>●<br>●<br>●<br>●<br>●<br>●<br>●<br>● | • |
|                         | C        | <ul> <li>費用:個別基金買回費用、短線交易<br/>費用用:類效管理費,依各基金規定着<br/>所不同,請參開各基金公開說明書及<br/>投資人須知。</li> <li>我已閱讀</li> </ul>                                                                                                    | . 0                                    | •                         |                                                                                               |   |

## STEP 7 ⇔請再次覆核交易內容無誤,點選「下一步」

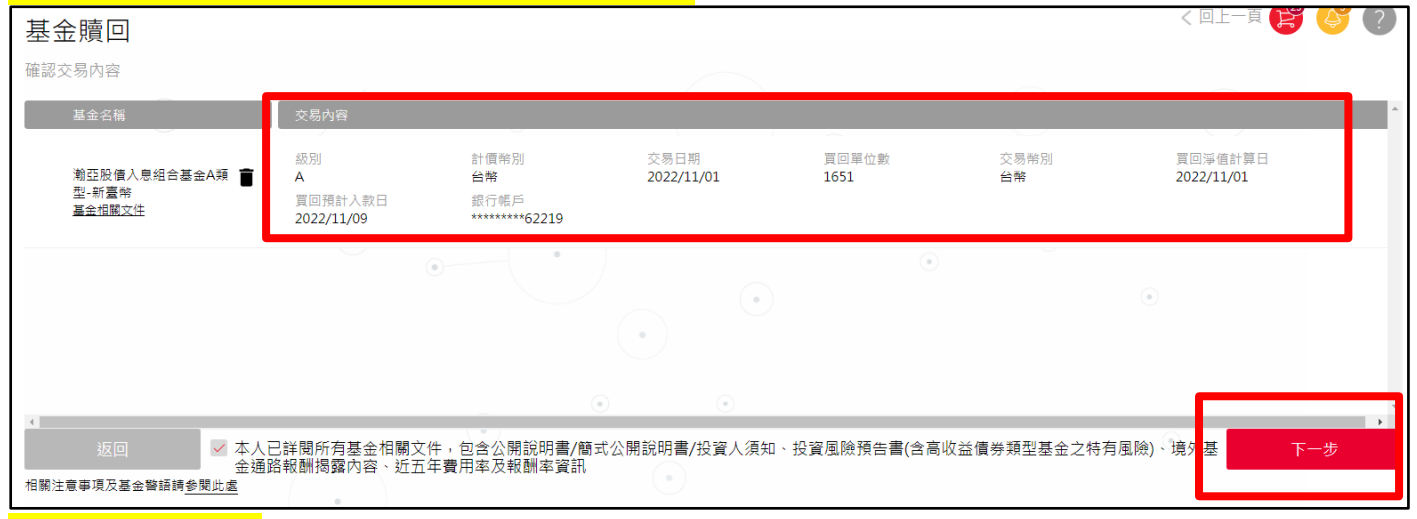

#### <mark>STEP 7 ✿ 輸入密碼</mark>

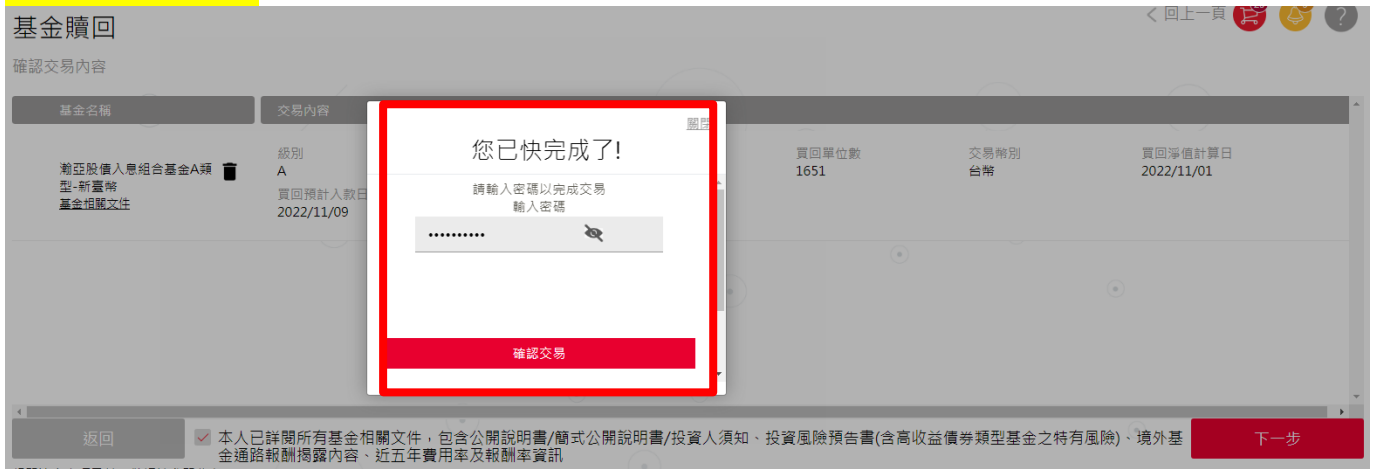

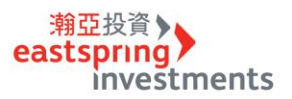

# <mark>STEP 8 ♀ 基金贖回完成</mark>

| 基金贖回                            |                                  |                                            |                    |               |                    | く 回上一頁 💕 🗳 🤶          |
|---------------------------------|----------------------------------|--------------------------------------------|--------------------|---------------|--------------------|-----------------------|
| 您的交易已完成!如欲更改請前往                 | 主交易明細重新執行                        |                                            |                    |               |                    |                       |
| 基金名稱                            | 交易內容                             |                                            |                    |               |                    |                       |
| 潮亞股債入息組合基金A類<br>型-新臺幣<br>基金相關文件 | 級別<br>A<br>買回預計入款日<br>2022/11/09 | 計價幣別<br><b>台幣</b><br>銀行帳戶<br>********62219 | 交易日期<br>2022/11/01 | 買回單位數<br>1651 | 交易幣別<br>台 <b>幣</b> | 買回淨信計算日<br>2022/11/01 |
|                                 |                                  | •                                          | •                  | ٢             |                    | ٢                     |
| 4                               |                                  | Ŭ                                          | 交易明細               |               |                    | •                     |

## <mark>完成交易後可在「交易明細」中確認交易在<u>委託中</u>,並瀏覽明細。</mark>

| 交易明細                |      |      |            | く 回上一頁 😫 🗳 🥐 |   |
|---------------------|------|------|------------|--------------|---|
| 請輸入基金名稱 進階搜尋 ↔      | •    | •    | •          | •            |   |
| 基金名稱                | 交易類型 | 交易狀態 | 交易日期       | 交易金額         | Â |
| 渤亞股債入息組合基金A類型-新臺幣 ✓ | 基金贖回 | 委託中  | 2022/11/01 |              |   |

| 基金名稱              | 交易類型                                                                                                    | 交易狀態                                                                    | 交易日期                                                                             | 交易金額                                                | Í |
|-------------------|----------------------------------------------------------------------------------------------------|-------------------------------------------------------------------------|----------------------------------------------------------------------------------|-----------------------------------------------------|---|
| 瀚亞股債入息組合基金A類型-新臺幣 | 基金贖回                                                                                                    | 委託中                                                                     | 2022/11/01                                                                       |                                                     |   |
|                   | <ul> <li>級別</li> <li>A 不配息</li> <li>交易幣別</li> <li>台幣</li> <li>買回淨値</li> <li></li> <li>銀行分行</li> <li>元大營業部</li> </ul> | 計價幣別<br>台幣<br>買回全額<br><br>買回淨值日<br>2022/11/01<br>銀行帳戶<br>*********62219 | 委託日期<br>2022/11/01 09:01<br>郵匯費<br><br>買回運位數<br>1,651.0<br>買回預計人帳日<br>2022/11/09 | 實回日期<br>2022/11/01<br>匯率<br><br>實回淨頓<br><br>報酬率<br> |   |

#### <mark>基金轉申購</mark>

## STEP 1 ⇔ 輸入身份證字號及密碼,登入交易中心

| 潮亞<br>easts | 投資<br>pring<br>nvestn | nents | 保誠集團成員 |      |      | 台灣 ∨ | 登入交易中心 |  |
|-------------|-----------------------|-------|--------|------|------|------|--------|--|
| 基金中心        | 投資情報                  | 學習溫室  | #親子理財  | 我要投資 | 關於我們 |      |        |  |

# STEP 2 ⇔ 選擇「基金轉申購」

| 潮亞投資<br>eastspring<br>investments |   |
|-----------------------------------|---|
| 我的基金交易                            | ✓ |
| 我的投資組合                            |   |
| 基金申購                              |   |
| 基金贖回                              |   |
| 基金轉申購                             |   |
| 我的觀察清單                            |   |
| 交易明細                              |   |
| 定期(不)定額列表                         |   |
| 我的個人資料                            | ~ |
| 基本資料                              |   |

## STEP 3 ى 選取要贖回的基金,並點選「轉申購」

| 我的投資組合               | 8              | •                                                | <sup>台幣總市值</sup><br>67,490 10.1 | 《回上一頁 200 200 200 200 200 200 200 200 200 20 |
|----------------------|----------------|--------------------------------------------------|---------------------------------|----------------------------------------------|
| 所有基金                 |                | 境内基金                                             |                                 | 境外基金                                         |
| 潮亞威寶貨幣市場基金-新臺幣       | 投資成本           | 市值                                               | 投資損益                            | 報酬率                                          |
|                      | 台幣11,408       | 台幣11,412                                         | 台幣4                             | 0.49%                                        |
| 潮亞美國高科技基金-新臺幣        | 投資成本           | 市值                                               | 投資損益                            | 報酬率                                          |
| あ                    | 台幣3,000        | 台幣3,406                                          | 台幣406                           | 13.53%                                       |
| 潮亞非洲基金-新臺幣           | 投資成本           | 市值                                               | 投資損益                            | 報酬率                                          |
|                      | 台幣16,000       | 台幣16,083                                         | 台幣83                            | 0.52%                                        |
| 瀚亞巴西基金-新臺幣           | 投資成本           | 市值                                               | 投資損益                            | 報酬率                                          |
|                      | 台幣12,000       | 台幣10,650                                         | 台幣-1,350                        | -11.25%                                      |
| 潮亞中國A股基金-新臺幣<br>基金資訊 | 我的觀察清單 ↔       | 買回 <b>● 申購                                  </b> | ■購 🔿                            | >                                            |
| 潮亞菁華基金-新臺幣           | 投資成本           | 市值                                               | 投資損益                            | 報酬率                                          |
|                      | <b>台幣3,000</b> | 台幣2,877                                          | 台幣-123                          | -4.1%                                        |

# STEP 4 ✿ 進入選擇轉申購基金動作,按下新增基金

| 基金轉申購                             |                                                                  |
|-----------------------------------|------------------------------------------------------------------|
| 轉申購交易                             | 您已選擇以下基金進行轉申購                                                    |
| 取消<br>請選擇欲買回的庫存基金<br>瀚亞中國A股基金-新臺幣 | 買回基金:<br>瀚亞中國A股基金-新臺幣<br><sup>基金祖國文性</sup><br>級別 計價幣別台幣 風險等級 RR5 |
| 轉申購基金:                            | 轉申購基金:                                                           |
| 新増基金 🔶                            |                                                                  |
| 下一步                               |                                                                  |
| 相關注意事項及基金警語請參閱此處                  |                                                                  |

<mark>STEP 5 ⇔點選欲轉申購基金別・按下「轉申購」</mark>

| 基金轉申購<br><sub>請輸入基金名稱</sub> 進階搜尋 🕂                                     | )    | •    | •    | < DL-<br>• | -頁 🔐 🍐 ?<br>-頁 🦛 |
|------------------------------------------------------------------------|------|------|------|------------|------------------|
|                                                                        | 基本資訊 | 基金編  | i效   | 配息專區       | 配息專區配息組成         |
| 基金名稱                                                                   | 投資區域 | 投資類型 | 計價幣別 | 風險等級       | 淨值/淨值日           |
| 資訊                                                                     |      |      |      |            | ŕ                |
| 瀚亞全球高收益債券基金A類型-新臺幣 (本<br>基金主要係投資於非投資等級之高風險債<br>券) <u>基金資訊</u>          | 全球   | 債券型  | 台幣   | RR3        | 12.3051<br>10/05 |
| 瀚亞全球高收益債券基金B類型-新臺幣 (本<br>基金主要係投資於非投資等級之高風險債<br>券) <u>基金資訊</u>          | 全球   | 債券型  | 台幣   | RR3        | 7.5313<br>10/05  |
| 瀚亞全球高收益債券基金C類型-新臺幣(本<br>基金主要係投資於非投資等級之高風險債<br>券且配息來源可能為本金) <u>基金資訊</u> | 全球   | 債券型  | 台幣   | RR3        | 7.8083<br>10/05  |
| 潮亞威寶貨幣市場基金-新臺幣 基金資訊                                                    | 台灣   | 貨幣型  | 台幣   | RR1        | 13.7025<br>10/06 |
| 瀚亞精選傘型基金之債券精選組合基金A類<br>型-新臺幣 <u>基金資訊</u>                               | 全球   | 組合型  | 台幣   | RR2        | 13.8045<br>10/05 |

STEP 6 ⇔<mark>確認轉申購基金無誤後,按下一步</mark>

| 基金轉申購                    |           |                                                                                                    |
|--------------------------|-----------|----------------------------------------------------------------------------------------------------|
| 轉申購交易                    |           | 您已選擇以下基金進行轉申購                                                                                                    |
|                          | <u>取消</u> | 買回基金:                                                                                                    |
| 請選擇欲買回的庫存基金              |           | 瀚亞中國A股基金-新臺幣                                                                                                    |
| 瀚亞中國A股基金-新臺幣             |           | <u>蚕亚18畝又上</u><br>級別 計價幣別台幣 風險等級 RR5                                                                                      |
| 轉申購基金:                   |           | 轉申購基金:                                                                                                    |
| 瀚亞威寶貨幣市場基金-新臺幣 ✓         |           | 瀚亞威寶貨幣市場基金-新臺幣<br><sub>基金相關文性</sub><br>級別 計價幣別台幣 風險等級 RR1                                                                 |
| 下一步                      |           | 淋語注意!!若您攝理「黃回單位數」時,語先的路計算部分黃回單位數,其單位數換算為資金後<br>爾大於匯要30元,若曉回黃金和漆理要後為負數者,總要求您捕足此款項,待本公司收訖後,<br>則立即將類回墳金匯至您提定補戶中,敬歸特別注意,能能!! |
| 相關注意事項及基金警語請 <u>參閱此處</u> | 0         |                                                                                                    |

# <mark>STEP 7 ⇔</mark>確認轉申購單位數・按下一步

| 基金轉申購                                   |                                                      |           |                                                                                                    |
|-----------------------------------------|------------------------------------------------------|-----------|----------------------------------------------------------------------------------------------------|
| 買回交                                     | 易内容                                                  |           | 您已選擇以下基金進行轉申購                                                                                                    |
| 基金轉申購 瀚亞中國A股基金-新臺<br>交易日期<br>2020/10/12 | 幣 至 瀚亞威寶貨幣市場基金-新臺幣<br>可買回單位數(持有單位數)<br>705.1 (705.1) | <u>取消</u> | 買回基金:<br>瀚亞中國A股基金-新臺幣<br><sup>基金相關文性</sup><br>級別 計價幣別台幣 風險等級 RR5                                                          |
| 轉申購單位數    ✓ 全部 □ 部分                     | 轉申購單位數<br>705.1                                      |           | 轉申購基金:<br>瀚亞威寶貨幣市場基金-新臺幣<br><sup>基金相關文性</sup><br>級別 計價幣別台幣 風險等級 RR1                                                       |
| 上一步                                     | 下一步                                                  |           | ※語注意#F若您繼環「買回單位數」時,請先約路計算部分買回單位數,其單位數換算為價全後<br>需大於這要30元,若環回價全扣除這要後為負數者,將要求您補足此款項,待本公司收乾後,<br>則立即將領回價全匯至您描定稿戶中,敬請特別注意,謝謝!! |
| 相關注意事項及基金警語請參閱此處                        |                                                      |           | •                                                                                                    |

<mark>STEP 8 ⇔</mark>選擇手續費優惠・按確認

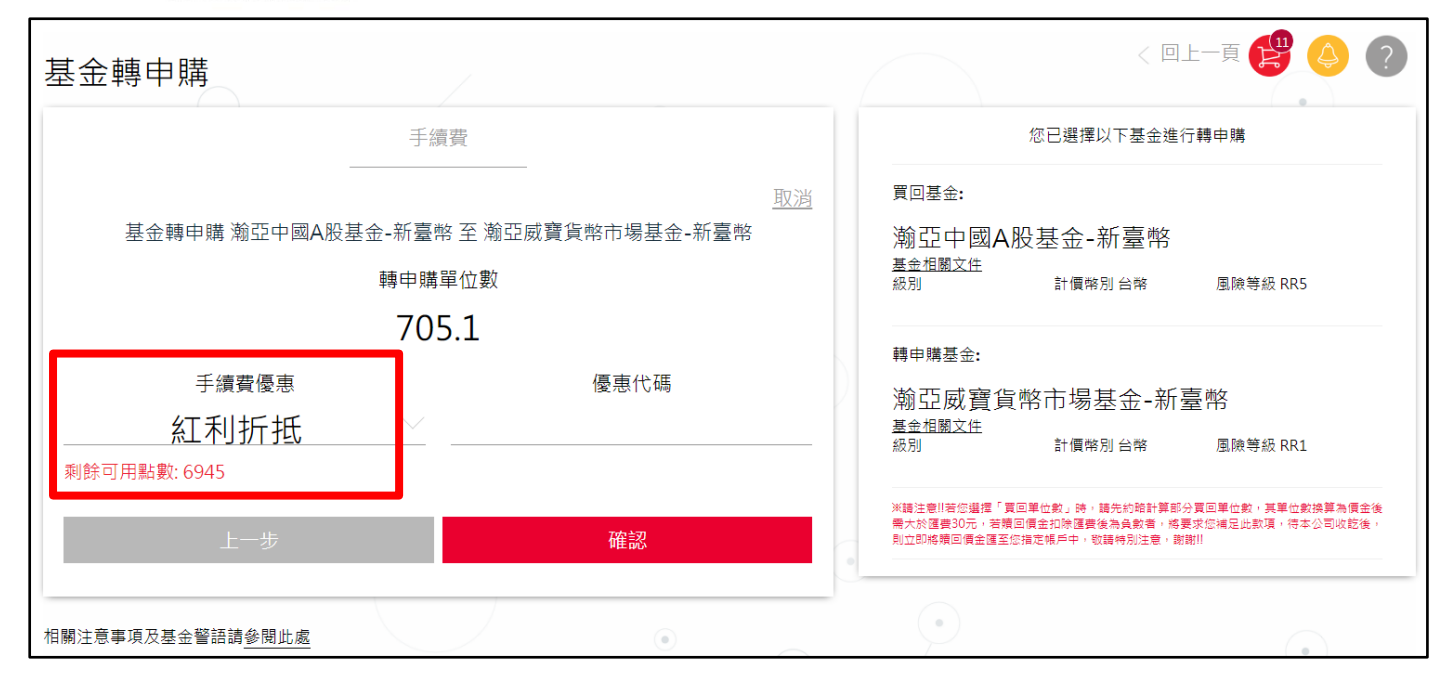

## <mark>STEP 9 ⇔詳閱注意事項,按「我已閱讀」,點選下一步</mark>

| 基金轉申購                                                                     |                                                                                                    |             |                | < 回上-                 | -頁 🥵 🍐 | ? |
|---------------------------------------------------------------------------|----------------------------------------------------------------------------------------------------|-------------|----------------|-----------------------|--------|---|
| 置回基金                                                                      | 相關注意事項及基金警語<br>請務必移動下拉捲軸閱讀相關資訊方可<br>進行基金交易                                                                                                    | 交           | 易幣別            | 交易金額(預估)              |        |   |
| 潮亞中國A股基金-新臺幣<br>基金相關文件                                                    | 及員介法內<br>紅利積點適用於境內、境外基金單筆<br>及轉申購交易手編費抵約當新台幣一<br>元的手續費。<br>紅利積點折抵手續費之計算基準,依<br>網驗原手續費計算,非優惠後之手續                                                                                                    | •           | τ <b>ι</b>     | 日前12,007              |        | • |
| 输亞威寶貨幣市場基金-新<br>臺幣<br><u>基金相關文件</u>                                       | <ul> <li>費。</li> <li>轉換所,系統將預估轉換手續置當自轉</li> <li>可折抵紅利,若紅利積點不早購。</li> <li>網路單塗用指或積點指度可以一個點。</li> <li>網路單塗用指或積點指度可還一個點。</li> <li>每日申購及買回最高額度對台幣</li> <li>3000萬元,轉換則無透過網路下等,経<br/>額高防此額度因不得透過網路下等,経<br/>商品路受益人「知後交易,摘點等,</li> </ul> | 交<br>会<br>台 | 易幣別<br>幣       | 交易金額(預估)<br>台幣 12,607 |        |   |
| <     上切預估交易金額和預估手續費金額。會以賣架交額<br>上一步     上一步     相關注意事項及基金警語請 <u>參閱此處</u> | 羅基金之獲利,以致影響長期持有之受益,除按事先約定條件之電<br>受益,除按事先約定條件之電<br>腦首動交易投資(即為定期(不)定額投<br>資)、同一基金同一計價類別受益權單<br>位間之相互轉換外,經理公司將收取<br>短線交易費用,詳細說明請參考基金<br>公開就附會。<br>我已閱讀                                                                              | 公開訪<br>露內容  | 3明書/投資人須知<br>緊 | 、投資風險預告書(含高<br>④      | 下一步    |   |
|                                                                           |                                                                                                    |             |                | •                     | •      |   |

STEP 10 ⇔請再次覆核交易內容無誤·點選「下一步」

| 基金轉申購<br><sup>確認交易內容</sup>                                                   |                                                         | ۲                                          | •                    | < 回上一頁                |     |
|------------------------------------------------------------------------------|---------------------------------------------------------|--------------------------------------------|----------------------|-----------------------|-----|
| 買回基金<br>潮亞中國A股基金-新臺幣<br>基金相關文件                                               | 交易内容<br>級別<br><br>轉申購單位數<br>705.1                       | 計價幣別<br><b>台幣</b><br>異動後<br>O              | 交易幣別<br>台幣           | 交易金額(預估)<br>台幣 12,607 |     |
| ∮轉申購基金                                                                       | 交易內容                                                    |                                            |                      |                       |     |
| 潮亞威寶貨幣市場基金-新<br>臺幣<br>基金祖關文件                                                 | 級別<br><br>手續費優惠<br>紅利折抵                                 | 計價幣別<br>台幣<br>手續費率(預估)<br>0%<br>台幣0(折抵點數0) | 交易幣別<br>台幣           | 交易金額(預估)<br>台幣 12,607 |     |
| ▲<br>上結環檢交易全額和預估手續費全額。會以實際交割通知<br>上一步 上一步 如本/<br>收益 相關注意事項及基金警語請 <u>參閱此處</u> | <sup>內會為主</sup><br>人已詳閱所有 <u>基金相關文件</u><br>益債券類型基金之特有風險 | <u>ŧ</u> ,包含公開說明書/簡≍<br>儉)、 境外基金通路報酬打      | 式公開說明書/投資人須知<br>揭露內容 | 、投資風險預告書(含高           | 下一步 |

### <mark>STEP 11⇔ 輸入密碼</mark>

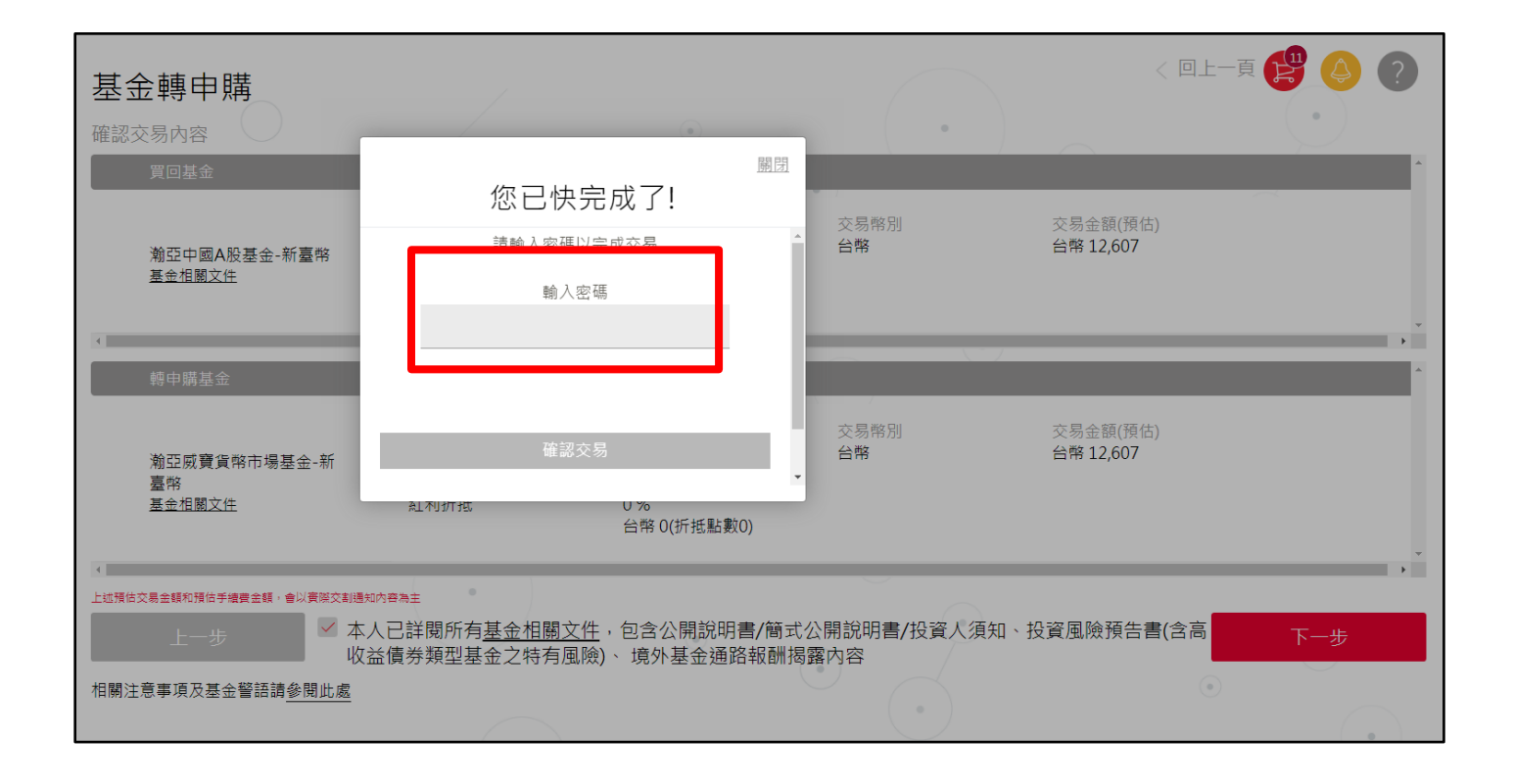

STEP 12 🕁 基金贖回完成

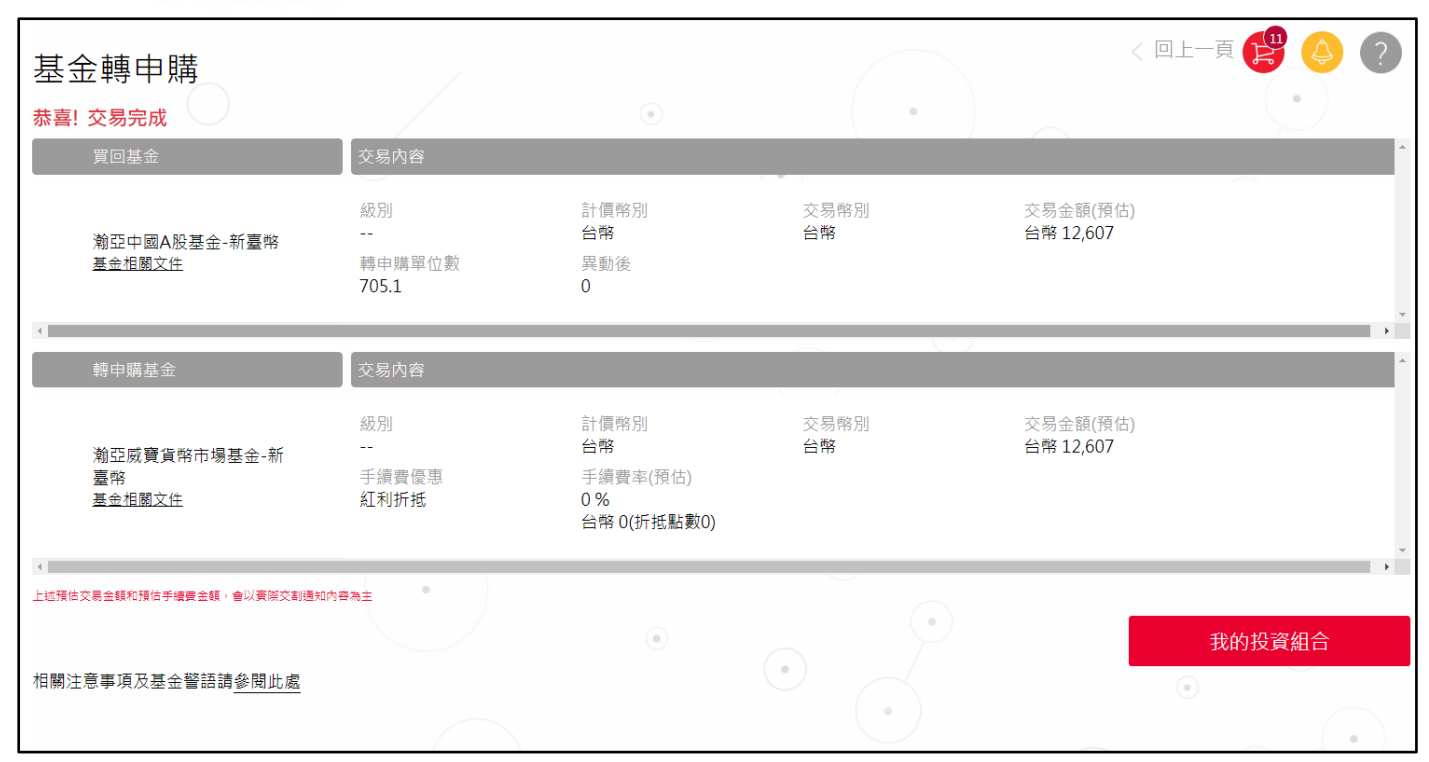

### <mark>完成交易後可在「交易明細」中確認交易在委託中<sup>,</sup>並瀏覽明細。</mark>

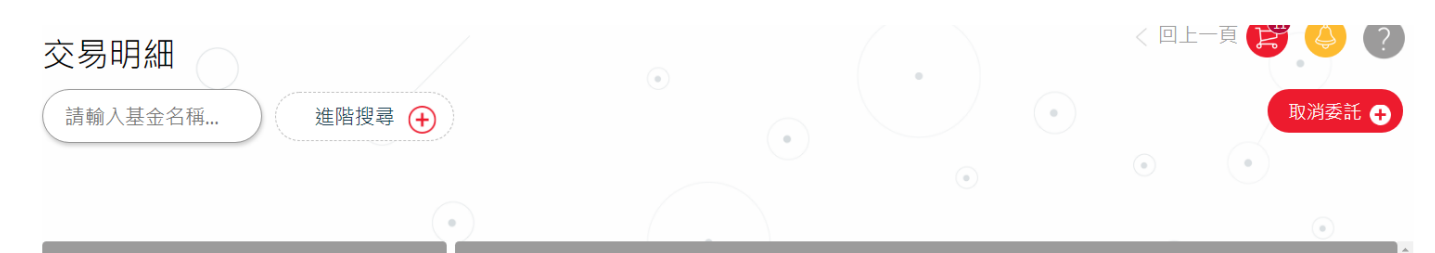

| 基金名稱           | 父易類型                                                        | 父易祆悲                                               | 父易日期                                                     | 父易金額                           |
|----------------|-------------------------------------------------------------|----------------------------------------------------|----------------------------------------------------------|--------------------------------|
| 瀚亞中國A股基金-新臺幣 ^ | 基金轉申購                                                       | 委託中                                                | 2020/10/12                                               |                                |
|                | 轉出基金<br>瀚亞中國A股基金-新臺幣<br>級別<br>不配息<br>交易幣別<br>台幣<br>買回淨值<br> | 計價幣別<br><b>台幣</b><br>買回金額<br><br>買回淨值日<br>         | 委託日期<br>2020/10/07 17:37<br>郵匯費<br>\$0<br>贖回單位數<br>705.1 | 買回日期<br>2020/10/12<br>買回淨額<br> |
|                | 轉入基金<br>瀚亞威寶貨幣市場基金-新臺<br>級別<br>不配息<br>交易幣別<br>台幣<br>匯率      | <b>幣</b><br>計價幣別<br><b>台幣</b><br>轉申購金額<br><br>優惠內容 | 轉申購淨值<br><br>轉入基金手續費<br><br>轉申購淨額                        | 轉申購淨值日<br><br>轉申購單位數<br>       |
|                |                                                             |                                                    |                                                          |                                |